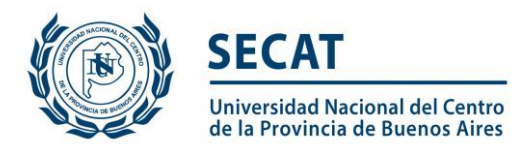

## **INSTRUCTIVO**

## **CONVOCATORIA DE PROYECTOS PROGRAMA DE INCENTIVOS**

Al ingresar en\_http://sigeva.unicen.edu.ar se visualizará la siguiente pantalla, deberá ingresar su nombre de usuario y contraseña

| UNICEN<br>Universidad Nacional del Centro<br>de la Provincia de Buenos Aires | Sistema Integral de Gestión y Evaluación                                                                                                    |
|------------------------------------------------------------------------------|----------------------------------------------------------------------------------------------------|
| Identificación de Usuario                                                    | Recomendaciones                                                                                                    |
| Usuario:<br>Contraseña:<br>Ingresar                                          | <ul> <li>Este servicio es exclusivo para usuarios registrados. Para acceder debe ingresar su Nombre de Usuario y su Contraseña y clickear "Ingresar".</li> <li>Si usted no es un usuario registrado, haga <u>click aquí</u></li> <li>El Nombre de Usuario es el que eligió cuando se registró.</li> <li>Evite que otras personas vean el teclado cuando ingresa su contraseña.</li> <li>Preferentemente acceda desde una PC conocida y de confianza.</li> <li>Usuario bloqueado o recuperación de contraseña:</li> </ul> |
| Si olvidó su contraseña presione aquí                                        | Al 5 ° intento fallido de acceso el Nombre de Usuario queda<br>automáticamente bloqueado. En tal caso <u>clickee aquí</u> para obtener<br>una nueva contraseña.                                                                                                    |
| En este momento hay 3 usuarios conectados.                                   | En caso de persistir el inconveniente, envíe un mensaje de correo<br>electrónico a <u>sigeva.consultas@rec.unicen.edu.ar</u>                                                                                                    |

## Postulación al Proyecto – Director (Solo Directores, para los integrantes

ver Postulación a Proyecto – Integrantes

Una vez que haya ingresado al sistema, usted podrá ver una pantalla como la que se muestra a continuación, en la cual deberá seleccionar el rol que desea utilizar. En este caso, para la elaboración del proyecto, deberá seleccionar el rol: "Usuario presentación/solicitud".

En el caso de Programas, cada director de Proyecto deberá cargar y presentar su proyecto individualmente, incorporando como archivos adjuntos el Proyecto y el Programa, en formato .pdf, de acuerdo a las pautas que puede descargar en http://secat.unicen.edu.ar/index.php/2017/10/06/proyectos-yo-programas-deinvestigacion-ano-2018/

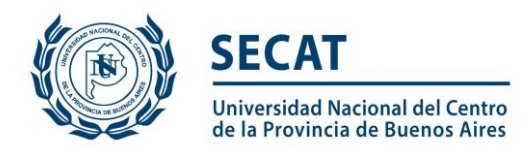

| UNICEN<br>Universidad Nacional del Centro<br>de la Provincia de Buenos Aires                                                                                                    | Sistema Integral de Gestión y Evaluación                                                                                                |
|----------------------------------------------------------------------------------------------------|----------------------------------------------------------------------------------------------------|
|                                                                                                    | 29/8/2017                                                                                                    |
| Cambio de Contraseña Cambio de Datos                                                                                                    | Certar Sesión                                                                                                    |
| Bienvenido al servicio Intran                                                                                                    | net de UNICEN.                                                                                                    |
| Como medida adicional de seguridad, por favor ver<br>las 13:28 Hora Argentina. Si está seguro que ustec<br>contraseña y envíe un aviso a <u>sigeva.consultas@ra</u><br>Seleccione para operar: | rifique que usted accedió por última vez el 29/08/2017 a<br>d no fue quien accedió, cambie inmediatamente su<br><u>ec.unicen.edu.ar</u> |
| SISTEMA                                                                                                    | ROL                                                                                                    |
| Sistema Integral de Gestión y Evaluación                                                                                                    | Usuario bance de datos de actividades de CyT                                                                                            |
|                                                                                                    | Usuario presentación/solicitud                                                                                                    |
|                                                                                                    |                                                                                                    |
|                                                                                                    |                                                                                                    |

Una vez que accede a este rol, podrá observar un listado de convocatorias vigentes, debe seleccionar la convocatoria correspondiente de acuerdo al tipo de proyecto, si es anual, bienal o tetra-anual.

| UNICEN<br>Universidad Naciona<br>de la Provincia de Bu<br>Principal Solicitud<br>Convocatorias Vigentes Trám | l del Centro<br>Jenos Aires<br>Formación Cargos<br>ites Realizados | Sis<br>Antecedentes Producción Otros Ant. C                                 | tema Integral de Gestión y<br>onvocatorias | Evaluación<br>Cerrar Sesión<br>7/9/2017 |
|----------------------------------------------------------------------------------------------------|--------------------------------------------------------------------|-----------------------------------------------------------------------------|--------------------------------------------|-----------------------------------------|
|                                                                                                    | Convocatorias vigentes                                             |                                                                             |                                            |                                         |
|                                                                                                    | PROYECTO (2)     Convocatoria     PROYECTO PI 2018 - 3             | Cual desea postularse Descripción PROYECTOS PROGRAMA DE INCENTIVOS 2018 - 3 | Postular                                   |                                         |
|                                                                                                    | ANOS<br>PROYECTOS PI 2018 - 1<br>AÑO                               | ANOS<br>PROYECTOS PROGRAMA DE INCENTIVOS 2018 - 1<br>AÑO                    | Postular                                   |                                         |

Las convocatorias vigentes son:

- PROYECTOS PI 1 AÑO: convocatoria correspondiente a Proyectos cuya duración es anual.
- PROYECTOS PI 2 AÑOS convocatoria correspondiente a Proyectos cuya duración es bienal.
- PROYECTOS PI 3 AÑOS: convocatoria correspondiente a Proyectos cuya duración es trienal.

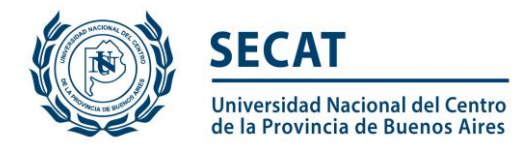

En el caso que el Director desee postularse a dos proyectos de igual duración, deberá hacerlo en la convocatoria mencionada anteriormente y en la siguiente, según corresponda:

- SEGUNDO PROYECTO PI - 1 AÑO: proyectos cuya duración es anual y sólo si el Director ya se postuló con un proyecto en la convocatoria PROYECTOS PROGRAMA DE INCENTIVOS - 1 AÑO.

 SEGUNDO PROYECTO PI – 2 AÑOS: proyectos cuya duración es bienal y sólo si el Director ya se postuló con un proyecto en la convocatoria PROYECTOS PROGRAMA DE INCENTIVOS – 2 AÑOS.

 SEGUNDO PROYECTO PI – 3 AÑOS: proyectos cuya duración es bienal y sólo si el Director ya se postuló con un proyecto en la convocatoria PROYECTOS PROGRAMA DE INCENTIVOS – 3 AÑOS.

### Confirmación para la postulación

En esta pantalla deberá confirmar que conoce las consideraciones enumeradas para postularse a la convocatoria. Además cuenta con un link para acceder a las pautas de la convocatoria.

| Convocatoria seleccionada                                                 |                                                                                                    |
|---------------------------------------------------------------------------|----------------------------------------------------------------------------------------------------|
| Objeto de evaluación:                                                     | PROYECTO GENERICO                                                                                                    |
| Convocatoria:                                                             | PROYECTOS PI 2018 - 1 AÑO                                                                                                    |
|                                                                           | PROYECTOS PROGRAMA DE INCENTIVOS 2018 - 1 AÑO                                                                                  |
| Fecha desde:                                                              | hasta:                                                                                                    |
| Tilde/marque las casillas de verific<br>consideraciones, presione Volver. | ación de las consideraciones que debe cumplir para postularse a esta convocatoria y presione Continuar. Si no cumple con estas |
| UMe postulo como Director de<br>Poseo Categoría I, II o III               | un proyecto a acreditarse en el Programa de Incentivos a Docentes- Investigadores, durante el período 2018-2018.               |
|                                                                           | Continuar Volver                                                                                                    |

## Pantalla Principal

Una vez que se postula en la convocatoria, la primera pantalla que puede observar es la que se muestra a continuación. Para acceder a las diferentes secciones del sistema, debe hacer click sobre las pestañas "Principal", "Carátula" y "Antecedentes", cada una de las cuales tiene los sub-ítems correspondientes.

#### Código del trámite

El director deberá enviar a los integrantes, que formarán parte de su proyecto, el número del trámite correspondiente, que se encuentra en la sección "Presentación" de la pantalla "Principal":

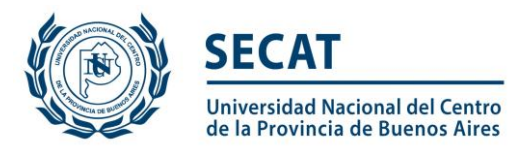

| UNICEN<br>Universidad Nacional del Centro<br>de la Provincia de Buenos Aires |                                                                                                    |                                                            | Sistema Integral de Ge                                                                 | stión y Evaluación                                                                                                    | .VA |
|------------------------------------------------------------------------------|----------------------------------------------------------------------------------------------------|------------------------------------------------------------|----------------------------------------------------------------------------------------|----------------------------------------------------------------------------------------------------|-----|
| Principal Carátula Antecede                                                  | entes Convocatorias                                                                                                    |                                                            |                                                                                        | Cerrar Sesi                                                                                                    | ón  |
| Instructivo Navegación 📔 Instructivo Present                                 | acion   Convocatorias Vigentes»   Archivos Ac                                                                                                    | juntos                                                     |                                                                                        | 29/8/20                                                                                                    | 017 |
| PROYECTOS PI 2018 - 2 AÑOS                                                   | PROYECTOS GENÉRICOS                                                                                                    |                                                            | PROYECTOS P                                                                            | l 2018 - 2 AÑOS                                                                                                    |     |
|                                                                              | FORMULARIOS A COMPLETAR                                                                                                    |                                                            | Fecha Presentación Lím                                                                 | ite 13/10/2017                                                                                                    |     |
|                                                                              | Carátula                                                                                                    | Estado                                                     | Antecedentes                                                                           | Estado                                                                                                    |     |
|                                                                              | - Datos de proyecto                                                                                                    | Ok                                                         | - Grupo de investigación                                                               | Con Datos                                                                                                    |     |
|                                                                              | - Instituciones relacionadas                                                                                                    | Ok                                                         | - Recursos financieros                                                                 | Ok                                                                                                    |     |
|                                                                              | - Recusación                                                                                                    | Ok                                                         | - Otras fuentes de financiamiento                                                      | Sin Datos                                                                                                    |     |
|                                                                              | ARCHIVOS ADJUNTOS                                                                                                    |                                                            |                                                                                        |                                                                                                    |     |
|                                                                              |                                                                                                    | Archivo                                                    | Estado                                                                                 |                                                                                                    |     |
|                                                                              | - Plan de trab                                                                                                    | ajo                                                        | Ok                                                                                     |                                                                                                    |     |
|                                                                              | PRESENTACION                                                                                                    |                                                            | (*)                                                                                    | inviar Presentación                                                                                                    |     |
|                                                                              | (**) Código del trámite                                                                                                    |                                                            | PDF - Presentación                                                                     |                                                                                                    |     |
|                                                                              | 80020170100001CEU                                                                                                    | - Imprimir                                                 | los formularios para presentar en UNICE                                                | in in its second second s |     |
|                                                                              |                                                                                                    | 🖂 - Recibir p                                              | or email la presentación                                                               |                                                                                                    |     |
|                                                                              | (*) El trámite que deberá presentar ante UNICEN                                                                                                    | deberá imprimirlo                                          | una vez que haya presionado el botón "Envia                                            | r Presentación".                                                                                                    |     |
|                                                                              | Recuerde antes, haber registrado y revisado toda l<br>(**) Debe informar el código a los participantes de<br>Luego debe habilitarlos y completar la información | a información.<br>I trámite para que<br>solicitada accedie | e lo ingresen mediante su rol 'Banco de datos<br>ndo al link 'Grupo de investigación'. | de actividades CyT'.                                                                                                    |     |
|                                                                              | SEGUIMIENTO                                                                                                    |                                                            | Estado                                                                                 | Actual: Abierto                                                                                                    |     |
|                                                                              | ETAPAS                                                                                                    |                                                            | Estado Fech                                                                            | a                                                                                                    |     |
|                                                                              | Etapa Presentación A                                                                                                    | bierto                                                     | 28/08/                                                                                 | 2017                                                                                                    |     |
|                                                                              | Etapa Gestión y Control                                                                                                    |                                                            |                                                                                        |                                                                                                    |     |
|                                                                              | Etapa de Resolución                                                                                                    |                                                            | -                                                                                      |                                                                                                    |     |

## Completar datos del proyecto – Director

Los formularios que debe completar el director se clasifican en dos grandes grupos: "Carátula" y "Antecedentes"

| PROYECTOS GENÉRICOS PROYECTOS PI 2018 - 2 AÑOS |        |                                   |               |
|------------------------------------------------|--------|-----------------------------------|---------------|
| DRMULARIOS A COMPLETAR                         |        | Fecha Presentación Lím            | ite: 13/10/20 |
| Carátula                                       | Estado | Antecedentes                      | Estado        |
| - Datos de proyecto                            | Ok     | - Grupo de investigación          | Con Datos     |
| - Instituciones relacionadas                   | Ok     | - Recursos financieros            | Ok            |
| - Recusación                                   | Ok     | - Otras fuentes de financiamiento | Sin Datos     |

Carátula, el director podrá acceder a tres áreas:

"Datos del proyecto", "Instituciones Relacionadas", "Recusación".

<u>Datos del proyecto</u>: deberá completar todos los campos del formulario y seleccionar la opción "Guardar".

<u>Instituciones relacionadas:</u> se deben indicar la/s institución/es evaluadora/s, ejecutora/s y financiadora/s del proyecto. Por defecto, se encuentra cargada la UNICEN como unidad evaluadora.

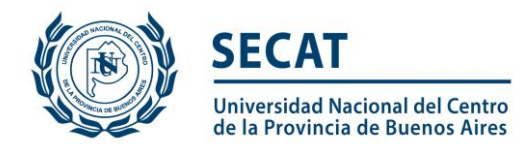

Se sugiere completar como institución que Financia y Evalúa UNICEN, institución que ejecuta NACT o Unidad Académica.

<u>Recusación:</u> permite el ingreso del apellido, nombre y observaciones relevantes de las personas que el director considera que no deban intervenir en la evaluación del Proyecto.

Que forme parte de su grupo o Universidad, no es fundamento válido, no deberá ingresarlo, ya que la evaluación se realiza por especialistas externos, o de corresponder el evaluador se excusará.

**Antecedentes**, el director podrá acceder a tres áreas: "Grupo de Investigación", "Recursos Financieros" y "Otros financiamientos".

<u>Grupo de investigación</u>: se encuentran los integrantes del proyecto. Este listado se irá completando a medida que los integrantes se adhieran al trámite.

El director, puede ver el banco de datos de cada uno de los integrantes, haciendo clic sobre el botón "Ver".

Además, puede acceder a su propio CV, haciendo clic sobre el botón "Editar" y completarlo o modificarlo sin necesidad de acceder con el ROL "Usuario banco de datos de actividades CyT"

| UNICEN<br>Universidad Naciona<br>de la Provincia de Bu | l del Centro<br>enos Aires |               |                     |         | Si     | stema Integral de             | Gestión y Evalua                 | ción     | SIGEVA        |
|--------------------------------------------------------|----------------------------|---------------|---------------------|---------|--------|-------------------------------|----------------------------------|----------|---------------|
| Principal Carátula                                     | Antecedentes               | Convocato     | orias               |         |        |                               |                                  | (        | Cerrar Sesión |
| Grupo de Investigacion   Recu                          | rsos Financieros           | Otros Financ  | ciamientos          |         |        |                               |                                  |          | 30/8/2017     |
| PROYECTOS PI 2018 - 2 AÑOS                             | G                          | rupo de inv   | estigación          |         |        | PROYEC                        | TOS PI 2018 - 2                  | AÑOS     |               |
|                                                        |                            | Grupo de i    | nvestigación        |         |        |                               | Guardar                          | Salir    |               |
|                                                        |                            |               |                     |         |        |                               |                                  |          |               |
|                                                        |                            |               | Apellido y nombre 💲 | Rol     | Horas  | Lugar                         | de trabajo                       | Ha<br>(2 |               |
|                                                        |                            | Editar        | SACOMANI, M         | Titular | <br>20 | UNIVERSIDAD<br>CENTRO DE LA F | NACIONAL DEL<br>PCIA.DE BS.AS. / |          |               |
|                                                        |                            | Ver<br>Borrar | LÓPEZ               | Becario | 10     | UNIVERSIDAD<br>CENTRO DE LA F | NACIONAL DEL<br>PCIA.DE BS.AS. / | <u> </u> |               |
|                                                        |                            |               |                     |         |        |                               |                                  |          |               |
|                                                        |                            |               |                     |         |        |                               |                                  |          |               |
|                                                        |                            |               |                     |         |        |                               | Guardar                          | Salir    |               |
|                                                        |                            |               |                     |         |        |                               |                                  |          |               |

El director deberá "habilitar" a cada uno de los integrantes de su grupo, tildando esa opción en la última columna de la tabla de nombre "Hab". De esta manera el director permite que forme parte de su grupo. Para poder enviar la presentación será obligatorio que los miembros del grupo hayan sido habilitados.

En caso de que una persona, por error, se asocie a un trámite que no corresponde, el director podrá "borrarla".

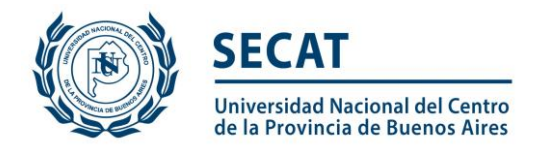

Debe asignarle el rol correspondiente a cada uno de los integrantes e indicar la cantidad de horas por semana <u>dedicadas al proyecto</u> de cada uno de los integrantes y hacer clic sobre el botón "Guardar".

| UNICEN<br>Universidad Nacional del Centro<br>de la Provincia de Buenos Aires<br>Principal Carátula Antecedente<br>Grupo de Investigacion   Recursos Financieros | es Convocat<br>a   Otros Finar | orias<br>Inciamientos |         |   | Si    | stema Integral de Gestión y Evaluación                      | Cerrar Sesión<br>30/8/2017 |
|----------------------------------------------------------------------------------------------------|--------------------------------|-----------------------|---------|---|-------|-------------------------------------------------------------|----------------------------|
| PROYECTOS PI 2018 - 2 AÑOS                                                                                                    | Grupo de in                    | vestigación           |         |   |       | PROYECTOS PI 2018 - 2 AÑO                                   | )S                         |
|                                                                                                    | Grupo de                       | investigación         |         |   |       | Guardar Sal                                                 | ir                         |
|                                                                                                    |                                | Apellido y nombre 💠   | Rol     |   | Horas | Lugar de trabajo H.<br>(1                                   | ab<br>2)                   |
|                                                                                                    | Editar                         | SACOMANI, M           | Titular | v | 20    | UNIVERSIDAD NACIONAL DEL<br>CENTRO DE LA PCIA.DE BS.AS. / 2 | 2                          |
|                                                                                                    | <u>Ver</u>  <br><u>Borrar</u>  | LÓPEZ                 | Becario | • | 10    | UNIVERSIDAD NACIONAL DEL CONTRO DE LA PCIA.DE BS.AS. /      |                            |
|                                                                                                    |                                | •                     |         |   |       |                                                             | _                          |
|                                                                                                    |                                |                       |         |   |       | Guardan                                                     | lie                        |
|                                                                                                    |                                |                       |         |   |       | Guardar                                                     |                            |

#### Consideraciones sobre Rol de cada Integrante

Lista de opciones que ofrece el sistema:

Co – Titular: el codirector del proyecto debe tener categoría en el Programa de Incentivos. Ante la baja del Director por la que el codirector deba hacerse responsable de la continuidad del proyecto, será condición necesaria que el mismo cumpla los mismos requisitos para ser director (Cat. I, I o III)

Investigador

Becario: se refiere a los becarios de posgrado.

Prof. Técnico

Los colaboradores y becarios de grado (EVC CIN y Entrenamiento CIC) NO deben declararse en esta instancia, por lo cual no se requiere su carga en SIGEVA.

Los mismos sólo deberán declararse en la carátula que se presente mediante el archivo adjunto (Ver modelo Carátula en http://secat.unicen.edu.ar/index.php/2017/10/06/proyectos-yo-programas-de-investigacion-ano-2018/)

#### Consideraciones sobre horas dedicadas al proyecto

Un docente investigador podrá participar simultáneamente en hasta dos proyectos de investigación/desarrollo COMO MAXIMO, siempre y cuando la carga horaria dedicada a tal tarea sea compatible con el resto de sus funciones.

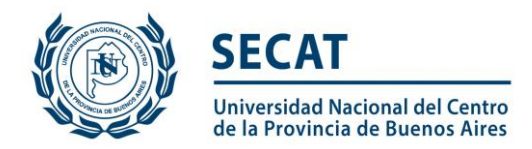

En la cantidad de horas a cargar en cada proyecto deberá tenerse en cuenta que un docente con dedicación exclusiva podrá declarar hasta 20hs y un docente con dedicación semiexclusiva hasta 10hs, en ambos casos repartidas en los 2 proyectos.

<u>Recursos financieros</u>: Debido a que se trata de una convocatoria del Programa de Incentivos y no se financia el proyecto, el monto a cargar deber ser \$1 en forma simbólica (por complejidades técnicas el ítem no puede eliminarse del módulo).

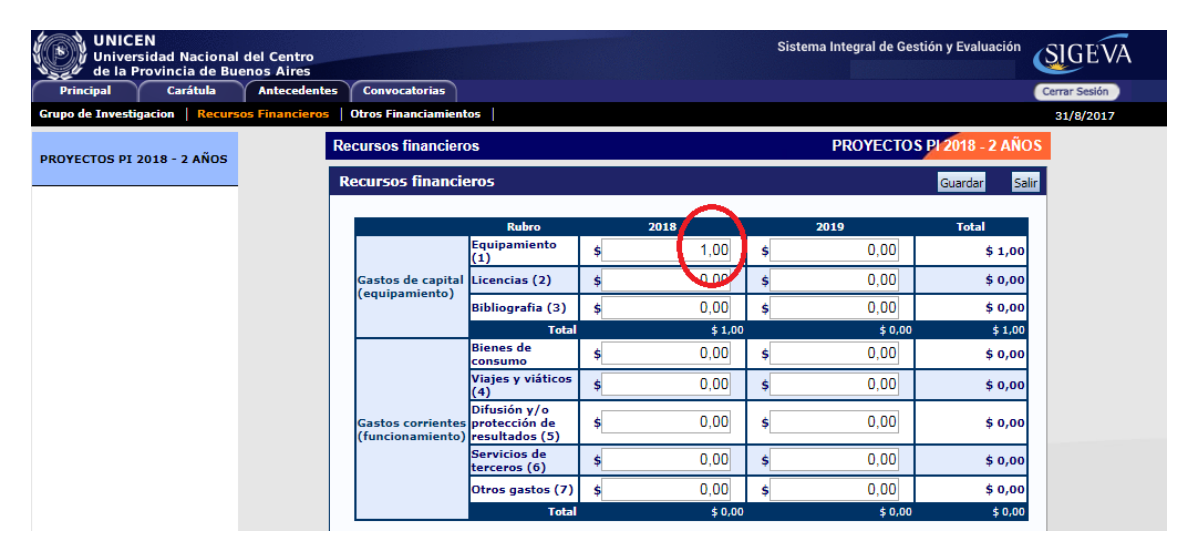

<u>Otros financiamientos:</u> Esta información se obtiene de los datos que el director y los integrantes tienen cargada en su banco de datos en la sección Antecedentes - Financiamiento CyT. El director debe indicar cual/es financiamiento/s de CyT está/n relacionado/s con el proyecto, haciendo un click en el casillero correspondiente a la última columna de la tabla. Si el financiamiento se repite, solo debe marcar uno, preferentemente el del investigador con rol de mayor jerarquía. Por último seleccionar la opción "Guardar". Si no existen proyectos relacionados, no debe realizar ninguna operación en esta pantalla.

#### Archivos adjuntos

En la pantalla principal, en la sección "Archivos adjuntos", se encuentra el link donde se debe adjuntar la **Carátula** y el **Proyecto en formato .pdf**, de acuerdo a las pautas que puede descargar en:

# http://secat.unicen.edu.ar/index.php/2017/10/06/proyectos-yo-programas-de-investigacion-ano-2018/)

En caso de estar presentando un Proyecto que se encuentra en el marco de un <u>Programa</u>, deberá adjuntar también el **Programa en formato .pdf**.

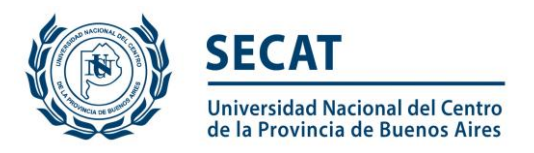

| Adjuntar archivos                |                 |               |          |
|----------------------------------|-----------------|---------------|----------|
| Seleccione los archivos para adj | untar           |               |          |
| Tipos de archivos a adjuntar     | Archivo adjunto | Fecha de alta |          |
| Proyecto de Incentivos           |                 |               | Adjuntar |
|                                  |                 |               |          |
|                                  |                 |               | Sali     |

A continuación deberá "Seleccionar archivo":

| Adjuntar proyecto de incentivos                                   |        |
|-------------------------------------------------------------------|--------|
| Adjunte el Proyecto de Incentivos                                 |        |
| Tamaño máximo del archivo 35 (treinta y cinco) MegaBytes.         |        |
| Proyecto de Incentivos: Seleccionar archivo Ningún archivo selecc | ionado |
| Adjuntar                                                          | Volver |

#### Presentación

<u>Verificación de los datos</u>: antes de enviar el proyecto, el director deberá corroborar que los datos sean correctos y que todos los integrantes se encuentren en el "Grupo de investigación".

En la pestaña "Principal", sección "Presentación", se encuentra la opción "Imprimir los formularios para presentar en UNICEN" donde el director podrá visualizar la versión preliminar del proyecto que debe enviar en formato PDF.

Otra opción es recibir el proyecto por mail seleccionando la opción "Recibir por email la presentación".

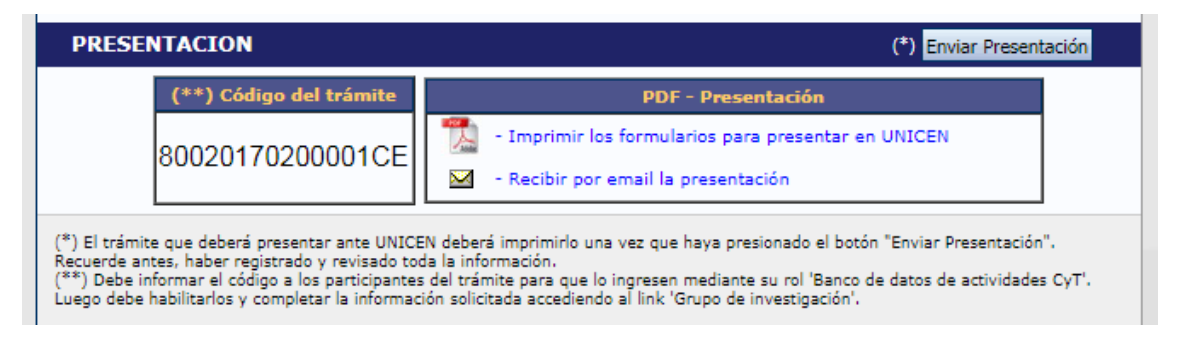

A continuación se muestra la primera hoja de un proyecto de ejemplo en formato PDF. Tener en cuenta que es una versión preliminar.

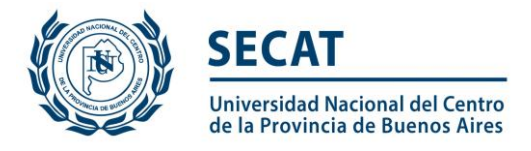

UNIVERSIDAD NACIONAL DEL CENTRO DE LA PROVINCIA DE BUENOS AIRES SECRETARIA DE CIENCIA, ARTE Y TECNOLOGIA TAPA

Vista preliminar solicitud (no válido para presentar)

PROYECTOS PROGRAMA DE INCENTIVOS 2018 - 1 AÑO

| CONVOCATO             | RIA: PROYECTOS PROGRAMA DE<br>INCENTIVOS 2018 - 1 AÑO |
|-----------------------|-------------------------------------------------------|
| APELLIDO Y NOMBR      | ES: RODRIGUEZ, L                                      |
| TIPO Y NRO DE DOCUMEN | ITO: DNI                                              |
| GRU                   | PO: PROYECTOS PI 2018 - 1 AÑO                         |
| ÁR                    | REA:                                                  |
|                       |                                                       |
|                       |                                                       |
| Lugar y Fecha         | Firma                                                 |

<u>Envío de la presentación</u>: en la pestaña "Principal", sección "Presentación", encontrará el botón "Enviar Presentación".

Luego de enviar la presentación, el director no podrá realizar ninguna modificación en la misma.

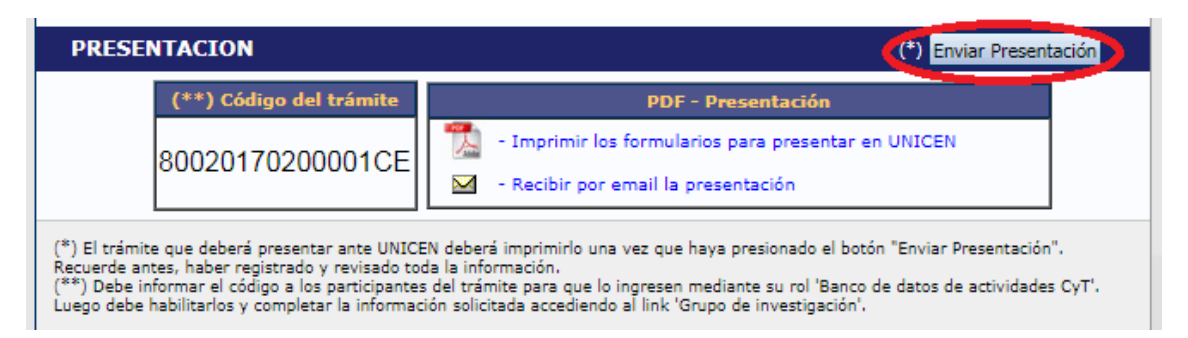

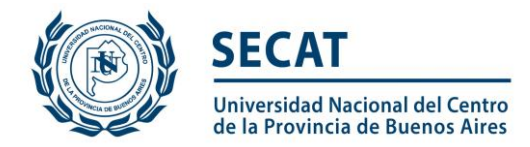

#### Presentación

<u>Verificar envío</u>: en la pestaña "Principal", en la sección "Seguimiento", una vez que se realizó el envío del proyecto, se puede observar que en la columna "Estado" el proyecto figura "Enviado". En la siguiente columna se puede observar la fecha del envío del mismo.

El director podrá seguir el estado del trámite, hasta el resultado final del proceso de evaluación.

| JIMIENTO                  |        | Estado Actual: | Envia |
|---------------------------|--------|----------------|-------|
| ETAPAS                    | Estado | Fecha          |       |
| Etapa Presentación        | nviado | 07/09/2017     |       |
| Etapa Gestión y Control - |        | -              |       |
| Etapa de Resolución -     |        | -              |       |

<u>Presentación</u>: Para imprimir la versión final del proyecto, seleccionar la opción "Imprimir los formularios para presentar" que se encuentra en la pestaña "Principal", en la sección "Presentación".

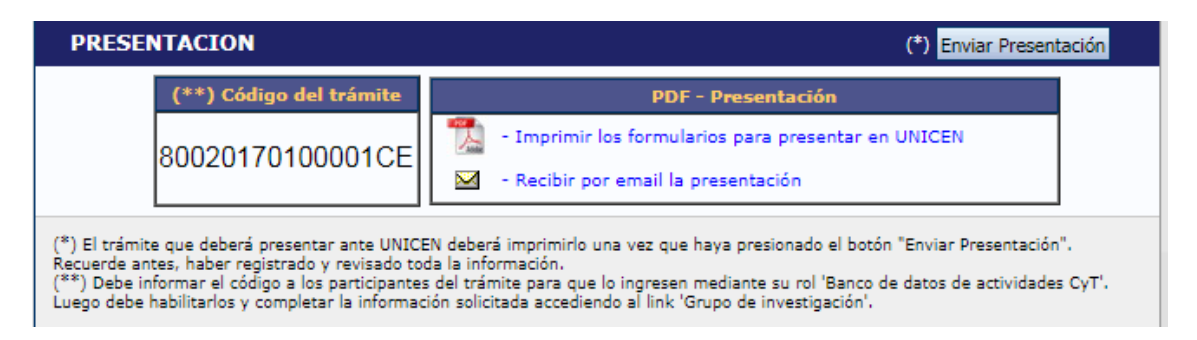

Una vez enviada la solicitud del proyecto a través del sistema, cada Director deberá presentar impreso, en la correspondiente Unidad Académica:

- 1- 1 COPIA DE FORMULARIO GENERADO POR SIGEVA, CON LA FIRMA DEL DIRECTOR DEL PROYECTO,
- 2- 1 COPIA DE CARÁTULA PRESENTADA MEDIANTE ARCHIVO ADJUNTO EN SIGEVA, CON FIRMA DE DIRECTOR DEL PROYECTO, Y
- 3- CONSTANCIA DE ACEPTACIÓN EN EL CASO DE DOCENTES EXTERNOS A LA UNICEN.

La información del CV del Director se "congela" cuando hace click en *"Enviar Presentación"*, en cambio la información de los CVs de los integrantes del Grupo de Investigación se "congela" en el momento en que cada uno ingresa el código del trámite desde su Rol *Usuario Banco de Datos.* 

**Consultas,** se puede comunicar a la Secretaría de Ciencia, Arte y Tecnología - UNICEN, tel. 0249 4422000 int. 186, o por mail a: <u>secat\_incentivos@rec.unicen.edu.ar</u>.

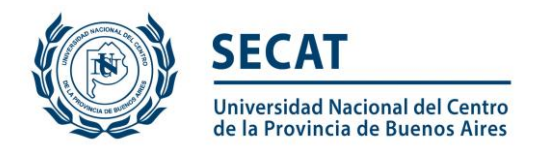

## Postulación a Proyecto – Integrantes

Cada integrante debe ingresar a su SIGEVA-UNICEN y seleccionar ROL "Usuario banco de datos de actividades de CyT"

| UNICEN<br>Universidad Nacional del Centro<br>de la Provincia de Buenos Aires | Sistema Integral de Gestión y Evaluación     |
|------------------------------------------------------------------------------|----------------------------------------------|
|                                                                              | 30/8/2017                                    |
|                                                                              | Cerrar Sesión                                |
|                                                                              |                                              |
| Seleccione para operar:                                                      |                                              |
| SISTEMA                                                                      | ROI                                          |
| Sistema Integral de Gestión y Evaluación                                     | Usuario banco de datos de actividades de CyT |
|                                                                              | Usuario presentación/solicitud               |
|                                                                              |                                              |
|                                                                              |                                              |
|                                                                              |                                              |
|                                                                              |                                              |
|                                                                              |                                              |
|                                                                              |                                              |
|                                                                              |                                              |

#### Adhesión al trámite

Por fuera del SIGEVA, el director del proyecto le hará llegar el código del trámite correspondiente al proyecto. Para adherirse al trámite, debe seleccionar la pestaña "Trámite" como se muestra a continuación:

| ipal Datos personales Formación Cargos            | Antecedentes | Producción Otros anteced. Trámite                         | Cerr  |
|---------------------------------------------------|--------------|-----------------------------------------------------------|-------|
| ivos   Compartir Forms.   Asignar colaborador     |              |                                                           | 3     |
|                                                   |              | BANCO DE                                                  | DATOS |
| Datos personales                                  |              |                                                           |       |
| Datos personales                                  | Estado       |                                                           |       |
| + Identificación                                  | Con datos    |                                                           |       |
| + Dirección residencial                           | Con datos    |                                                           |       |
| + Lugar de trabajo                                | Con datos    |                                                           |       |
| + Experticia en CyT                               | Con datos    |                                                           |       |
| Formación                                         |              |                                                           |       |
| Formación académica                               | Cant.        | Formación complementaria                                  | Cant. |
| + Nivel universitario de posgrado/doctorado       | 0            | + Especialidad certificada por organismo/s de salud       | 0     |
| + Nivel universitario de posgrado/maestría        | 0            | + Posdoctorado                                            | 0     |
| + Nivel universitario de posgrado/especialización | 0            | + Cursos de posgrado y/o capacitaciones extracurriculares | 0     |
| + Nivel universitario de grado                    | 0            | + Idiomas                                                 | 0     |
|                                                   |              |                                                           |       |

ATENCIÓN: Antes de adherirse a un trámite debe completar sus datos personales, lugar de trabajo y adjuntar un curriculum vitae.

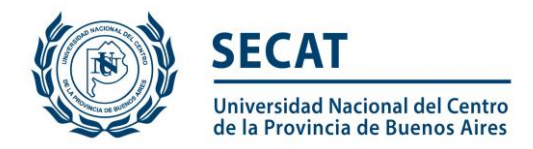

Este código deberá ser ingresado en la siguiente pantalla:

| UNICEN<br>Universidad Nacional del Centro<br>de la Provincia de Buenos Aires<br>Principal Datos personales Formación Cargos                                                                  | S                                                                                                    | istema Integral de Gestión y Evaluación SIGEVA Trámite Cerrar Sesión 30/8/2017 |
|----------------------------------------------------------------------------------------------------|----------------------------------------------------------------------------------------------------|--------------------------------------------------------------------------------|
| Participación en una convocatoria.                                                                                                    |                                                                                                    | BANCO DE DATOS                                                                 |
| Ingresar el código del trámit                                                                                                    | e del cual participa                                                                                                    |                                                                                |
| Código                                                                                                    | del trámite:                                                                                                    |                                                                                |
| NOTA:<br>1) Antes de incorporanse a participar de u<br>2) Revisa la información cangada en su ba<br>actualizar sus datos para futuras present<br>3) Ingrese el código del trámite al cual se | ina convocatoria, debe tener la información del banco de datos actu<br>anco, ya que una vez que se incorpore al trámite, se sacará una foto<br>aciones, pero éstas no se verán reflejadas en el trámite actual.<br>quiere incorporar, si no dispone del código, comuniquese con el titu | alizada.<br>de sus datos, luego podrá<br>Jlar.                                 |
|                                                                                                    |                                                                                                    | Aceptar Salir                                                                  |

Una vez completados los datos requeridos, el sistema solicita que confirme la operación, debe seleccionar la opción **"Confirmar".** 

Las modificaciones que realice en el CV con posterioridad, no se verán reflejadas en la presentación del Proyecto.

**Consultas,** se puede comunicar a la Secretaría de Ciencia, Arte y Tecnología - UNICEN, tel. 0249 4422000 int. 186, o por mail a: <u>secat\_incentivos@rec.unicen.edu.ar</u>.